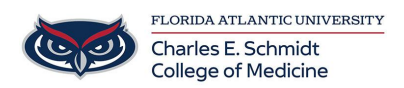

Knowledgebase > \*M1 Student Materials\* > OwlMed: How to Grade an Exam for Faculty (short answer)

OwlMed: How to Grade an Exam for Faculty (short answer) Christine Clevenger - 2025-06-19 - \*M1 Student Materials\*

## Faculty Guide to Grading Narrative Exam Questions in OwlMed

1. Visit OwlMed.fau.edu

4.

- 2. Navigate to the Course
- 3. Navigate to Assessments --> Exams --> Grade Exams

| Section: BMS 6015 - Foun                                      | dations of Medicine 1 Close                                                                                                    |  |  |  |  |  |  |
|---------------------------------------------------------------|----------------------------------------------------------------------------------------------------|--|--|--|--|--|--|
| E Section: BMS 6015                                           | - Foundations of Medicine 1 COM 2023/2024 Materials 🖹                                                                                                    |  |  |  |  |  |  |
| Info                                                          |                                                                                                    |  |  |  |  |  |  |
| Details                                                       | FAII                                                                                                    |  |  |  |  |  |  |
| Discussions                                                   |                                                                                                    |  |  |  |  |  |  |
| Announcements                                                 | OF MEDICINE                                                                                                    |  |  |  |  |  |  |
| Manage Materials <                                            | Florida Atlantic University                                                                                                    |  |  |  |  |  |  |
| Mapping <                                                     | Foundations of Medicine 1 (FOM1)                                                                                                    |  |  |  |  |  |  |
| Assessments  Gradebook  K K K K K K K K K K K K K K K K K K K | Course Description: The Foundations of Medicine (FOM) course provides students with an understanding of the fundamental principles necessary to<br>become a competent, compassionate and professional physician with opportunities for direct patient care. FOM is divided into four courses: FOM 1, 2, 3<br>and 4, which will run throughout the first two years of medical school. This separation is designed to provide a summative assessment to students at the<br>end of each FOM course.                                                                                                    |  |  |  |  |  |  |
| Grade Exams<br>Student Assignments<br>Events <                | Course Goals: The goals of the FOM 1 course are to assist students in developing the knowledge, skills, attitudes and behaviors that are needed to: 1) interview and examine patients; 2) answer clinical questions; 3) understand the importance of patient advocacy and disease prevention; 4) explore the barriers to healthcare and instill the foundation for the ethical and legal framework of patient care; and 5) integrate the knowledge of basic science, clinical skills and the science of clinical practice components. The course also introduces the skills needed to provide care to specific vulnerable populations and learn the basic iterents of working in interrorbesional teams. |  |  |  |  |  |  |
| Settings (                                                    | · ···                                                                                                    |  |  |  |  |  |  |

- 5. Select the **exam** name that you will be grading.
- 6. Select the **student name** to grade the student's responses

|   |                                                                               |                                             |                            |   | ۰    | ŀ     |   |
|---|-------------------------------------------------------------------------------|---------------------------------------------|----------------------------|---|------|-------|---|
| F | oundations of Medicine 1 CO                                                   | M 2023/2024                                 |                            |   | Mate | rials | B |
|   | BMS 6015 - Foundations o<br>PICO Question Assignmer<br>Un-Graded Entries Only | of Medicine 1 COM 2023/2024 R1 - Boca<br>nt | Raton                      |   |      |       |   |
|   | View - Options -                                                              |                                             |                            | Ł | ₽    | 0     |   |
| 1 | Viewing 1 to 10 of 14                                                         |                                             | Search:                    |   |      |       |   |
|   | Student Name 📙                                                                | Questions To be Graded 1                    | Questions Already Graded 1 |   |      |       |   |
|   | Doe, John                                                                     | 2                                           | 0                          |   |      |       |   |
|   | Doe, Jane                                                                     | 2                                           | 0                          |   |      |       |   |
|   | Smith, Michael                                                                | 2                                           | 0                          |   |      |       |   |
|   | Smith, Michelle                                                               | 2                                           | 0                          |   |      |       |   |
|   | Williams, Robin                                                               | 2                                           | 0                          |   |      |       |   |

- 7. Review the question, the student response, and add in the score.
  - 1. (**TIP**: Toggle off the materials list to make more space for grading! See red arrow above)
- 8. Click **Back to Student List**

| BMS 6015 - Foundations of Medicine 1 COM 2023/2024 R1 - Boca Raton<br>Exam:<br>Student:<br>Only answered questions will be displayed |          |            |  |  |  |  |
|----------------------------------------------------------------------------------------------------|----------|------------|--|--|--|--|
| View - Back to Student List                                                                                                    |          | ± 🔒 0      |  |  |  |  |
| Viewing 1 to 2 of 2                                                                                                    | Search:  |            |  |  |  |  |
| Q#<br>J≟ Prompt ‡                                                                                                    | Answer 1 | Score<br>‡ |  |  |  |  |

1. Once complete, notify OME, so they may push the grades to the gradebook.